## CIRCULARCSJCAC25-60

| Fecha:  | 07 de marzo de 2025                                                                                                    |
|---------|----------------------------------------------------------------------------------------------------|
| Para:   | Sala Laboral del Tribunal Superior de Manizales<br>Juzgados Laborales del Circuito<br>Juzgados Laborales Municipales de Pequeñas Causas<br>Juzgados Civiles con Conocimiento en Laboral<br>Juzgados Promiscuos del Circuito<br>Distrito Judicial de Manizales<br>Oficina Judicial – Seccional Manizales<br>Centros de Servicios Judiciales de Chinchiná y La Dorada. |
| De:     | Presidencia Consejo Seccional de la Judicatura de Caldas<br>Dirección de Administración Judicial de Manizales.<br>Equipo SIUGJ – Manizales.                                                                                                    |
| Asunto: | "Instrucciones – Nuevas funcionalidades SIUGJ. "Release" 18 y 19"                                                                                                    |

Cordial saludo:

Por medio de la presente circular se informa que, a través de "Release" 18 y 19 del mes de enero de 2025, el Sistema Integrado de Gestión Judicial – SIUGJ, realizó los siguientes lanzamientos sobre nuevos ajustes y funcionalidades de la plataforma, los cuales se amplían para su conocimiento con fundamento en la siguiente información:

#### 1. "115741 Multi recurrente y multi opositor"

A través de este nuevo ajuste, el despacho judicial puede señalar varias partes como recurrentes en segunda instancia.

 Diríjase al Menú dispuesto en la parte superior izquierda de la pantalla >> Procesos de Trabajo:

| 3                             |             |                       |          |                                            |
|-------------------------------|-------------|-----------------------|----------|--------------------------------------------|
| Administración de Audiencias  | >           |                       |          |                                            |
| Cuenta de Usuario             | >           |                       | Russer   | Dreese Tudicial                            |
| Gestión de expedientes        | >           | ABORALES DE MANIZALES | Duscar   | Proceso Judicial                           |
| Gestión documental            | <b>&gt;</b> | de atención           | • Marc   | ar notificación como:                      |
| Herramientas Administrativas  | > 21        | a                     |          |                                            |
| Herramientas de Consulta      | <b>&gt;</b> | de atención           |          |                                            |
| Movimientos sobre expedientes | > a         | e Q                   | rioridad | Registro en Sistema<br>19/02/2025 17:39:10 |
| Procesos de Trabajo           | > nt        | e Q                   | -        | 19/02/2025 12:34:15                        |
| Publicaciones                 | > 11        | e Q                   | -        | 19/02/2025 12:33:57                        |
|                               |             |                       |          |                                            |

• Continúe a la opción "Envío de recurso a Juzgado Laboral del Circuito" o a Tribunal Superior, según sea el caso:

|   | ⊒                                                  |            |
|---|----------------------------------------------------|------------|
|   | < Regresar                                         |            |
|   | Administración de Procesos Judiciales              |            |
|   | Registro de constancias secretariales              | LABORA     |
|   | Agenda Procesal                                    | a de ate   |
|   | Devolución de expediente                           |            |
|   | Control de Incidencias                             |            |
|   | Pruebas Recibidas                                  | nte        |
|   | Cambio de tipo de proceso                          | nte        |
|   | Solicitudes de Acceso a Expediente                 | nte        |
|   | Registro de Providencias                           | nte        |
| Ľ | Envío de recurso a Juzgado Laboral del<br>Circuito | nte<br>nte |
|   | Envío de Tutela a Corte Constitucional             | nte        |
|   | Envío de Apelación a TSJ (Tutela)                  | nte        |
|   | Asuntos Recibidos                                  | -+-        |
|   | Cierre de Procesos                                 | nite de    |

#### • Confirme el trámite a realizar:

Envío de recurso de pequeñas causas a laboral del circuito

| Enviar recurso a  | a Juzgado Laboral del ( | Circuito 🛄 Abrir envío r | ecurso a JLC | e Eliminar ( |
|-------------------|-------------------------|--------------------------|--------------|--------------|
| Folio de registro | Fecha de registro -     | Código único del proceso | Tipo recurso | Despacho     |
| 00034/2025        | 19/02/2025 12:29:03     | 170014105001-20250000400 | Consulta     | 100000030    |
| 00033/2025        | 19/02/2025 12:29:01     | 170014105001-20250000400 | Consulta     | 100000030    |
| 00032/2025        | 19/02/2025 12:28:56     | 170014105001-20250000400 | Consulta     | 10000030     |
| 00031/2025        | 19/02/2025 12:28:33     | 170014105001-20250000100 | Consulta     | 10000030     |

 Ingrese el radicado que desea enviar a segunda instancia y verifique los datos de las partes y el proceso:

| Documentos asociados          |                                                                    |
|-------------------------------|--------------------------------------------------------------------|
| Registro de envío del recurso |                                                                    |
| Número de caso                | Fecha de registro                                                  |
| PENDIENTE POR REPARTO         | PENDIENTE POR REPARTO                                              |
| Fecha de recepción*           | Código único de proceso*                                           |
| 24/02/2025 🗰 09:55 AM 🔹       | 170014105001-20250000300                                           |
| Especialidad                  | Tipo de Proceso                                                    |
| Laboral                       | Ordinario de única instancia                                       |
| Lugar de Radicación           | Demandante                                                         |
| Manizales, Caldas             | HERNAN MAURICIO MARQUEZ MARULANDA                                  |
| Demandado                     | Despacho                                                           |
| MICHELLE ORTIZ ARENAS         | JUZGADO 001 MUNICIPAL DE PEQUEÑAS<br>CAUSAS LABORALES DE MANIZALES |

• Verificados los datos de las partes y del proceso, proceda a seleccionar el "Tipo de recurso" y los recurrentes al interior del trámite, luego oprima la opción "Guardar".

| echa de envío a juzgado Laboral de circuito | Despacho asignado                                  |
|---------------------------------------------|----------------------------------------------------|
| ENDIENTE POR REPARTO                        | PENDIENTE POR REPARTO                              |
| Asignado por conocimiento previo?           | Código único de proceso asignado                   |
| -                                           |                                                    |
| po de recurso*                              |                                                    |
| Consulta 🗸                                  |                                                    |
|                                             | Último CUP segunda instancia encontrado en sistema |
| currente(s)*                                | *                                                  |
| ILIANA PATRICIA GONZALEZ(Apoderado)         |                                                    |
| MICHELLE ORTIZ(Demandado)                   | *                                                  |
|                                             |                                                    |
|                                             |                                                    |
| comentarios adicionales                     |                                                    |
|                                             |                                                    |
|                                             |                                                    |
|                                             |                                                    |
|                                             |                                                    |

• Luego deberá "Enviar a reparto"

| Registro envío recurso a JLC Pr | oceso Judicial                                                     |
|---------------------------------|--------------------------------------------------------------------|
| 🗟 Ver historia                  | Documentos asociados                                               |
| Registro de envio del recurso   |                                                                    |
| Número de caso                  | Fecha de registro                                                  |
| 00039/2025                      | 24/02/2025 11:26:06                                                |
| Fecha de recepción*             | Código único de proceso*                                           |
| 24/02/2025 11:25 AM             | 170014105001-20250000300                                           |
| Especialidad                    | Tipo de Proceso                                                    |
| Laboral                         | Ordinario de única instancia                                       |
| Lugar de Radicación             | Demandante                                                         |
| Manizales, Caldas               | HERNAN MAURICIO MARQUEZ MARULANDA                                  |
| Demandado                       | Despacho                                                           |
| MICHELLE ORTIZ ARENAS           | JUZGADO 001 MUNICIPAL DE PEQUEÑAS<br>CAUSAS LABORALES DE MANIZALES |
|                                 |                                                                    |

• Confirme el trámite que desea realizar:

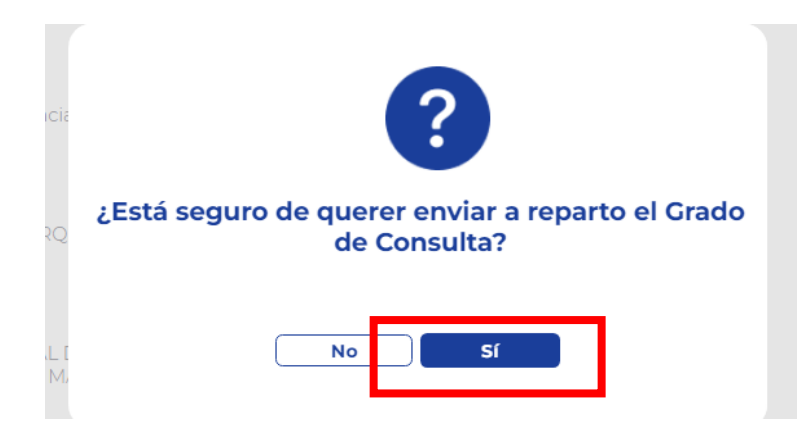

• De manera automática el sistema realizará el reparto del trámite de segunda instancia, al superior:

| Rome Julicial<br>Complexities de la Julication                                                                                                    |                                                                                                    | REPÚBLICA DE COLOMBIA<br>RAMA JUDICIAL                                                                                                    |                                                                                                    | SIUC                                                  | 50 JF                                                                                                    |
|----------------------------------------------------------------------------------------------------|----------------------------------------------------------------------------------------------------|----------------------------------------------------------------------------------------------------|----------------------------------------------------------------------------------------------------|-------------------------------------------------------|----------------------------------------------------------------------------------------------------|
| - spanna canno                                                                                                    |                                                                                                    | ACTA DE REPARTO                                                                                                    |                                                                                                    | Fecha:                                                | 2025-02-24 11:30:16                                                                                                    |
| NÚMERO RADICACIÓN:                                                                                                    | 170014105001-202500                                                                                      | 00301                                                                                                    |                                                                                                    |                                                       |                                                                                                    |
| CLASE PROCESO:                                                                                                    | Grupo 03.00. Consulta en Ord                                                                             | inario Única Instancia                                                                                                    |                                                                                                    |                                                       |                                                                                                    |
| NÚMERO DESPACHO:                                                                                                    | 170013105003                                                                                             | SECUENCIA: 224140                                                                                                    | FECHA REPART                                                                                                    | 0:                                                    | 2025-02-24 11:30:16                                                                                                    |
| TIPO REPARTO:                                                                                                    | Automatico                                                                                               |                                                                                                    | FECHA PRESEN                                                                                                    | TACIÓN:                                               | 2025-02-24 11:26:06                                                                                                    |
| REPARTIDO AL DESPACHO:                                                                                                    | JUZGADO 003 LABORAL DEL C                                                                                | IRCUITO DE MANIZALES                                                                                                    |                                                                                                    |                                                       |                                                                                                    |
|                                                                                                    |                                                                                                    |                                                                                                    |                                                                                                    |                                                       |                                                                                                    |
| JUEZ/MAGISTRADO:                                                                                                    | MARTHA INES RUIZ GIRALDO                                                                                 |                                                                                                    |                                                                                                    |                                                       |                                                                                                    |
| JUEZ/MAGISTRADO:                                                                                                    | MARTHA INES RUIZ GIRALDO                                                                                 |                                                                                                    |                                                                                                    |                                                       |                                                                                                    |
| JUEZ/MAGISTRADO:<br>TIPO ID                                                                                                    | MARTHA INES RUIZ GIRALDO                                                                                 | NOMBRE                                                                                                    | APELLIDO                                                                                                    |                                                       | PARTE                                                                                                    |
| JUEZ/MAGISTRADO:<br>TIPO ID<br>Cédula de Ciudadania                                                                                                    | MARTHA INES RUIZ GIRALDO IDENTIFICACIÓN 16077489                                                         | NOMBRE<br>HERNAN MAUBCID                                                                                                    | APELLIDO<br>MARQUEZ MARULANDA                                                                                                    |                                                       | PARTE                                                                                                    |
| JUEZ/MAGISTRADO:<br>TIPO ID<br>Cédula de Ciudadania<br>Sin identificación                                                                                                    | MARTHA INES RUIZ GIRALDO<br>IDENTIFICACIÓN<br>16077489                                                   | NOMBRE<br>HERNAN MAUBCIO<br>LEJANA PATRICIA                                                                                                    | APELLIDO<br>MARQUEZ MARULANDA<br>GONZALEZ CANO                                                                                                    |                                                       | PARTE<br>Recurrente<br>Apoderado                                                                                                    |
| JUEZ/MAGISTRADO:<br>TIPO ID<br>Cédula de Ciudadania<br>Sin identificación<br>Sin identificación                                                                                                    | MARTHA INES RUIZ GIRALDO<br>IDENTIFICACIÓN<br>16077489                                                   | NOMBRE<br>HERNAN MAURCIO<br>LEUNAA PATRICIA<br>MICHELLE                                                                                                    | APELLIDO<br>MARQUEZ MARULANDA<br>GORZALEZ CANO<br>ORTIZ ARENAS                                                                                                    |                                                       | PARTE<br>Recurrente<br>Apoderado<br>No recurrente                                                                                                    |
| JUEZ/MAGISTRADO:<br>TIPO ID<br>Cédula de Ciudadania<br>Sin identificación<br>Sin identificación<br>ARCHIVO                                                                                                    | MARTHA INES RUIZ GIRALDO<br>IDENTIFICACIÓN<br>16077489                                                   | NOMBRE<br>HEININI MAUSICIO<br>LEUANA PATRICIA<br>MICHELLE<br>COD                                                                                                    | APELLIDO<br>MARQUEZ MARULANDA<br>GONZALEZ CANO<br>ORTIZ ARENAS                                                                                                    |                                                       | PARTE<br>Recurrente<br>Apoderado<br>No recurrente                                                                                                    |
| UUEZ/MAGISTRADO:<br>TIPO ID<br>Cédulu de Clududaria<br>Sin Identificación<br>Sin Identificación<br>ARCHIVO<br>O 10temanda pdf                                                                                                    | MARTHA INES RUIZ GIRALDO IDENTIFICACIÓN 16077489                                                         | NOMBRE<br>HEIRINN MAURICIO<br>LEUANA PATRICIA<br>MICHELE<br>CODO                                                                                                    | APELLIDO<br>MARCUEZ MARULANDA<br>GONZALEZ CANO<br>ORTIZ AREMAS<br>GO<br>ITOJIORY POSP RECT CCEMORYTCCEDO                                                                                                    | B817AE09CD87                                          | PARTE<br>Recurrente<br>Apoderado<br>No recurrente                                                                                                    |
| JUEZ/MAGISTRADO:<br>TIPO ID<br>Célósis de Ciudadaria<br>Sin Identificación<br>Sin Identificación<br>ABCIEVO<br>Olternanda pdf<br>Olterlaitipanto 1000 14 (50500100000000000000000000000000000000                                                                                                  | MARTHA INES RUIZ GIRALDO IDENTIFICACIÓN 15077489  D227940C2833E50417/2739C66  0 40CA30448246896E5594602C | NOMBRE<br>HEISININ MAURICIO<br>LLUMAN PATRICIA<br>MICHELLE<br>COM<br>EXILOTIARIOACTI ANALASTY TOBBINI ALASTAN<br>CIMETTOBIO I SI MANO VICIBIA I LA SEGNA                            | APELLIDO<br>MARQUEZ MARLANDA<br>GONZALEZ CANO<br>ORTEZ ARINAS<br>BO<br>HOLDOBY UNA HERE COLLAGORY COLDO<br>HIDAMARSHITYSKICT 72211412011473714                                                                                      | BBE7AE09CDB7<br>D505EF32403A3                         | PARTE<br>Recurrente<br>Apoderado<br>No recurrente<br>ccateOc80517/A7A2E                                                                                    |
| UJEZ/MAGISTRADO:<br>TIPO ID<br>Cridula de Cualataria<br>Sin identificación<br>Sin identificación<br>Sin identificación<br>Othermanda part<br>Difactariangueston 700416050112020<br>Difactariangueston 700416050112020<br>Difactariangueston 700416050112020<br>Difactariangueston 700416050112020 | MARTHAI NES RUIZ GIRALDO                                                                                 | NOMBRE<br>HEINAN MAURICIO<br>LILIANA PATRICIA<br>MICHELE<br>COD<br>LICIONARDACITA (FINANTIA)<br>CODINICIPACITA (FINANTIA)<br>CODINICIPACITA (FINANTIA)<br>CODINICIPACITA (FINANTIA) | APELLIDO<br>MARQUEZ MARILANDA<br>GORIZIEZ ANNO<br>ORIZI ARENAS<br>60<br>718130849 0944 (BBC ACLINA 0947518)<br>718130849 0944 (BBC ACLINA 0947518)<br>718130849 0949 (BBC 723514 6039197818)<br>718130849 0949 095173514 6039197818 | 1<br>8887AE09CD677<br>D5056739403A3<br>547243A8540943 | PARTE           Recurrente           Apoderado           No recurrente           cc4800c80377A7A2E           discos647772143A54           M644EP1552438050 |

2. Flujo para fijar en lista posterior a la admisión.

Dentro de los nuevos ajustes aplicados a la plataforma SIUGJ se integró la fijación en lista, tanto para despachos judiciales, como para la Sala Laboral del Tribunal Superior. Este flujo procesal se genera luego de admitida la demanda:

| Seguin  | ment  | to a tareas                 |                           |                                    |                                     |                       |      |
|---------|-------|-----------------------------|---------------------------|------------------------------------|-------------------------------------|-----------------------|------|
| Proceso | Judic | cial: 660013105003-20240019 | 301 💌 🗇 Re                | cargar Eventos                     |                                     |                       |      |
|         |       | Fecha de registro -         | Fecha de máxima de atenci | Tipo de notificación               | Usuario Asignado                    | Situación Actual      | Des  |
| 12      | 4     | 26/11/2024 15:39            |                           | Notificación enviada               | NATALIA ANDREA CARDONA HEN          | En espera de atención | SEC  |
| 13      |       | 26/11/2024 15:39            |                           | Notificación enviada               | GLORIA YANETH VALLEJO PATIÑ         | En espera de atención | SEC  |
| 14      | 4     | 26/11/2024 15:40            |                           | Solicitud de generación de provid  | JULIO CESAR SALAZAR MUÑOZ (S        | Atendida              | DES  |
| 15      | 4     | 26/11/2024 15:40            |                           | Auto Autorizado/Firmado            | JULIO CESAR SALAZAR MUÑOZ ()        | En espera de atención | DES  |
| 16      | 4     | 26/11/2024 15:40            |                           | Auto Autorizado/Firmado            | Usuario Rool ()                     | En espera de atención |      |
| 17      | 9     | 26/11/2024 15:41            |                           | Generar publicación de la actuaci  | Marcos Esteban Fiaga Jaramillo (S., | En espera de atención | SEC  |
| 18      | -     | 26/11/2024 15:41            |                           | Generar publicación de la actuaci  | secretario8371 (Secretario)         | En espera de atención | SECI |
| 19      |       | 26/11/2024 15:41            |                           | Cenerar publicación de la actuaci  | DIEGO ANDRES MORALES GOME           | En espera de atención | SEC  |
| 20      | 4     | 26/11/2024 15:41            |                           | Realizar traslado para alegatos de | Marcos Esteban Fiaga Jaramillo (S., | Atendida              | SEC  |
| 21      | 4     | 26/11/2024 15:41            |                           | Realizar traslado para alegatos de | secretario8371 (Secretario)         | Atendida              | SEC  |
| 22      | 4     | 26/11/2024 15:41            |                           | Realizar traslado para alegatos de | DIEGO ANDRES MORALES GOME           | Atendida              | SEC  |
| 23      | -     | 26/11/2024 15:42            |                           | Fijación en Lista (Configuración)  | Marcos Esteban Flaga Jaramillo (S., | En espera de atención | SECI |
| 24      | -     | 26/11/2024 15:42            |                           | Fijación en Lista (Configuración)  | secretario8371 (Secretario)         | En espera de atención | SEC  |
| 25      | -     | 26/11/2024 15:42            |                           | Filación en Lista (Configuración)  | DIEGO ANDRES MORALES COME           | En espera de atención | SEC  |

3. Devolución de expediente de Juzgado Laboral del Circuito a Pequeñas Causas o viceversa.

Para la devolución de un expediente a una categoría de despacho laboral diferente, se debe realizar la siguiente ruta:

 Diríjase al menú dispuesto en la parte superior izquierda de la pantalla >> Movimientos de procesos.

| ⊒                             |        |          |               |        |            |         |
|-------------------------------|--------|----------|---------------|--------|------------|---------|
| Administración de Audiencias  | >      |          |               |        |            |         |
| Cuenta de Usuario             | >      |          |               | Dussar | Dracasa J  | udicial |
| Gestión de expedientes        | >      | ALES     |               | Buscar | Proceso Ji | laiciai |
| Gestión documental            | >      | a de ate | ención        | •      | Marc       | ar not  |
| Herramientas Administrativas  | >      |          |               |        |            |         |
| Herramientas de Consulta      | >      |          | Abrir proceso | D      | rioridad   | Deg     |
| Movimientos sobre expedientes | >      | nte      | Q             | -      | nondad     | 19/0    |
| Procesos de Trabajo           | >      | nte      | Q             | -      |            | 19/0    |
| Publicaciones                 | >      | nte      | Q             | -      |            | 19/0    |
| / []   10220                  | Pendle | nte      | Q             | -      |            | 18/0    |
| 8 🛨 🔲 159946                  | Pendie | nte      | Q             | B      | aja        | 13/0    |
| 9 🛨 🔲 159772                  | Pendie | nte      | Q             | -      |            | 12/0    |

Carrera 23 No. 21 – 48 Piso 1 Tel: (076) 8879635 Fax. (076) 8879637 www.ramajudicial.gov.co • Seleccione "Devolución de expediente"

| ~    | Regre                    | esar  |                     |             |        |               |
|------|--------------------------|-------|---------------------|-------------|--------|---------------|
| De   | Devolucion de expediente |       |                     |             |        |               |
| Re   | asign                    | aciór | n expediente        | ALE         | s      |               |
| Site | uació                    | n de  | la actividad/tarea: | En espera c | le ate | nción         |
|      |                          |       |                     |             |        |               |
|      |                          |       | ID Tarea            |             |        | Abrir proceso |
| 4    | +                        |       | 163274              | Pendiente   |        | Q             |
| 5    | +                        |       | 163271              | Pendiente   |        | Q             |
| 6    | +                        |       | 163265              | Pendiente   |        | Q             |
| 7    | +                        |       | 162204              | Pendiente   |        | Q             |
| 8    | <b>(+)</b>               |       | 159946              | Pendiente   |        | Q             |

• Confirme la opción pulsando "Devolver expediente"

| ≣                                   |                                                             |         |                          |                |
|-------------------------------------|-------------------------------------------------------------|---------|--------------------------|----------------|
| Rama<br>Conse<br>Repúb              | Judicial<br>jo Superior de la Judicatur<br>lica de Colombia | a       |                          | Buscar Proceso |
| Bienvenido: secre<br>JUZGADO 002 LA | tario 02<br>BORAL DEL CIRCUIT                               | O DE MA | ANIZALES                 |                |
| Devolución Exp                      | ediente                                                     |         |                          |                |
| <ul> <li>Devolver expect</li> </ul> | diente 📖                                                    | Abrir   | devolución de expediente | ⊖ Elimir       |
| Número de Caso                      | Fecha de Reg                                                | istro 🗸 | Código único del proceso | Respons        |
| 00098/2025                          | 21/02/2025 09:5                                             | 51:21   | 170013105002-20250000700 | JUZGAD         |

• Ingrese el Código Único del Proceso

| Documentos asociados                                                                                                    |                                                                          |
|----------------------------------------------------------------------------------------------------|--------------------------------------------------------------------------|
| Devolución Expediente                                                                                                    |                                                                          |
| Número de caso<br>POR ASIGNAR                                                                                                    | Fecha de registro<br>POR ASIGNAR                                         |
| Responsable del envio del expediente<br>IUZGADO 002 LABORAL DEL CIRCUIT                                                                                                    | al Juzgado de origen*<br>D DE MANIZALES                                  |
| Código único de proceso*                                                                                                    |                                                                          |
|                                                                                                    | CUP Instancia anterior                                                   |
| 2025                                                                                                    | Q                                                                        |
| 2025<br>170013105002- <b>2025</b> 0000100                                                                                                    | CUP instancia anterior                                                   |
| 2025<br>170013105002- <b>2025</b> 0000100<br>170013105002- <b>2025</b> 0000200                                                                                                    | Tipo de Proceso<br>Fuero Sindical                                        |
| 2025<br>170013105002- <b>2025</b> 0000100<br>170013105002- <b>2025</b> 0000200<br>170013105002- <b>2025</b> 0000300                                                                                                    | CUP instancia anterior<br>Tipo de Proceso<br>Fuero Sindical              |
| 2025<br>170013105002- <b>2025</b> 0000100<br>170013105002- <b>2025</b> 0000200<br>170013105002- <b>2025</b> 0000300<br>170013105002- <b>2025</b> 0000400                                                                                                    | CUP instancia anterior                                                   |
| 2025<br>170013105002- <b>2025</b> 0000100<br>170013105002- <b>2025</b> 0000200<br>170013105002- <b>2025</b> 0000300<br>170013105002- <b>2025</b> 0000400<br>170013105002- <b>2025</b> 0000500                                                                                                    | Tipo de Proceso<br>Fuero Sindical<br>Demandante                          |
| 2025         170013105002-20250000100         170013105002-20250000200         170013105002-20250000300         170013105002-20250000400         170013105002-20250000500         170013105002-20250000500                                                                                                    | Tipo de Proceso<br>Fuero Sindical<br>Demandante<br>FULANITO, GRACIELA MO |
| 2025<br>170013105002- <b>2025</b> 0000100<br><b>170013105002-2025</b> 0000200<br>170013105002- <b>2025</b> 0000300<br>170013105002- <b>2025</b> 0000400<br>170013105002- <b>2025</b> 0000500<br>170013105002- <b>2025</b> 0000600<br>170013105002- <b>2025</b> 0000700                                        | Tipo de Proceso<br>Fuero Sindical<br>Demandante<br>FULANITO, GRACIELA MC |
| 2025         170013105002-20250000100         170013105002-20250000200         170013105002-20250000300         170013105002-20250000400         170013105002-20250000500         170013105002-20250000600         170013105002-20250000600         170013105002-20250000700         170013105002-20250000700 | CUP instancia anterior                                                   |
| 2025<br>170013105002- <b>2025</b> 0000100<br>170013105002- <b>2025</b> 0000200<br>170013105002- <b>2025</b> 0000300<br>170013105002- <b>2025</b> 0000400<br>170013105002- <b>2025</b> 0000600<br>170013105002- <b>2025</b> 0000600<br>170013105002- <b>2025</b> 0000800<br>170013105002- <b>2025</b> 0000800  | CUP instancia anterior                                                   |

#### • Seleccione "Guardar"

| Documentos asociados                                                                      |                                                  |
|-------------------------------------------------------------------------------------------|--------------------------------------------------|
| Lugar de Radicación                                                                       | Demandante                                       |
| Manizales, Caldas                                                                         | FULANITO, GRACIELA MONROY CALVO                  |
| Demandado                                                                                 | Despacho                                         |
| DANIELA CAMILA JIMENEZ VALDELAMAR                                                         | JUZGADO 002 LABORAL DEL CIRCUITO DE<br>MANIZALES |
|                                                                                           |                                                  |
| Fecha de devolución del expediente al Juzgado c<br>POR ASIGNAR                            | de origen                                        |
| Fecha de devolución del expediente al Juzgado c<br>POR ASIGNAR<br>Comentarios adicionales | de origen                                        |
| Fecha de devolución del expediente al Juzgado c<br>POR ASIGNAR<br>Comentarios adicionales | de origen                                        |

• Oprima la opción "Constancia de devolución de expediente a Juzgado de origen" y luego elija "Firmar constancia secretarial"

| _                        |                                                                                                    |
|--------------------------|----------------------------------------------------------------------------------------------------|
| Devolución expediente    | Constancia de devolución de expediente a Juzgado origen Proceso Judicial                                                                                       |
| 🗟 Ver historial 🗎 Docum  | entos asociados                                                                                                    |
| 🖉 Editar 💿 Adjuntar docu | imento 🚨 Descargar 🚔 Imprimir 🎓 Reprocesar 🗎 Ver versiones 🏱 Firmar constancia secretarial                                                                     |
| C Q ↑ ↓ 1 of 1           | - + Automatic Zoom 🗸                                                                                                    |
|                          | Rama Judicial<br>Consejo Superior de la Judicatura<br>República de Colombia<br>JUZGADO 002 LABORAL DEL CIRCUITO DE MANIZALES                                   |
|                          | 25 de Febrero de 2025                                                                                                    |
|                          | Constancia de Devolución de Expediente a Despacho Origen                                                                                                    |
|                          | Código Único de Proceso: 170013105002-20250000200<br>Nombre Demandante: FULANITO, GRACIELA MONROY CALVO<br>Nombre Demandado: DANIELA CAMILA JIMENEZ VALDELAMAR |

• Luego seleccione "Enviar expediente a despacho instancia anterior"

| Devolución expediente                                       | Proceso Judicial                                 |                                          |                        |
|-------------------------------------------------------------|--------------------------------------------------|------------------------------------------|------------------------|
| 🗟 Ver historial 🔓 Envi                                      | ar expediente a despach                          | o instancia anterior                     | Documentos asociados   |
| Devolución Expedien                                         | te                                               |                                          |                        |
| Número de caso<br>00105/2025                                |                                                  | Fecha de registro<br>25/02/2025 09:27:16 |                        |
| Responsable del envio del ex<br>JUZGADO 002 LABORAL DEL     | oediente al Juzgado de o<br>CIRCUITO DE MANIZALE | origen*<br>S                             |                        |
| <b>Código único de proceso*</b><br>170013105002-20250000200 |                                                  | CUP instancia anterior                   |                        |
| Especialidad                                                |                                                  | Tipo de Proces                           | 0                      |
| Laboral                                                     |                                                  | Fuero Sindical                           |                        |
| Lugar de Radicación                                         |                                                  | Demandante                               |                        |
| Manizales, Caldas                                           |                                                  | FULANITO, GRA                            | CIELA MONROY CALVO     |
| Demandado                                                   |                                                  | Despacho                                 |                        |
| DANIELA CAMILA JIMENEZ VA                                   | ALDELAMAR                                        | JUZGADO 002 I<br>MANIZALES               | ABORAL DEL CIRCUITO DE |

• Abrirá una ventanilla de "Comentarios adicionales", cuyo diligenciamiento es opcional y facultativo de despacho:

| ·           |            |          |         |  |
|-------------|------------|----------|---------|--|
| Comentarios | adicionale | es:      |         |  |
| <u> </u>    |            |          |         |  |
|             |            |          |         |  |
|             |            |          |         |  |
|             |            |          |         |  |
|             |            |          |         |  |
|             |            | Cancelar | Aceptar |  |

Carrera 23 No. 21 – 48 Piso 1 Tel: (076) 8879635 Fax. (076) 8879637 www.ramajudicial.gov.co • Confirme la actuación a realizar >> Sí:

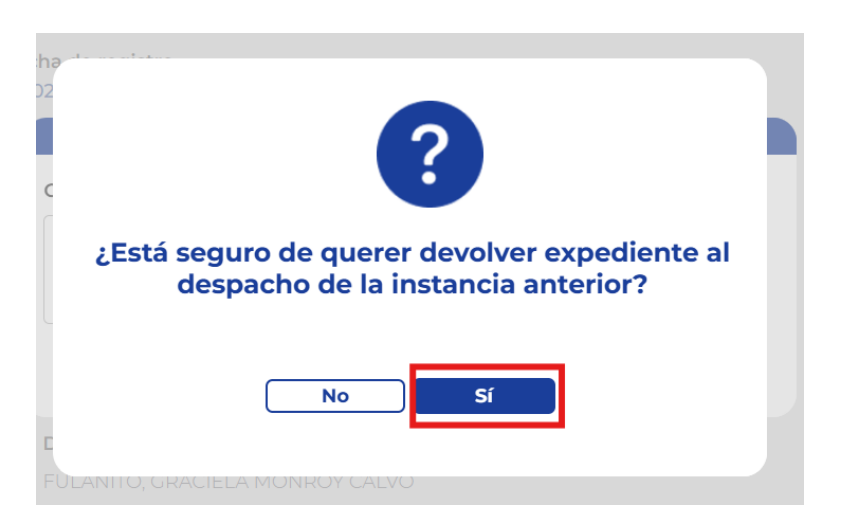

- Para validar la trazabilidad del envío y visualizar la constancia al interior del expediente digital, refresque la página del SIUGJ e ingrese a Movimientos sobre expedientes >> Devolución de expediente
- Ahora, seleccione el expediente a verificar:

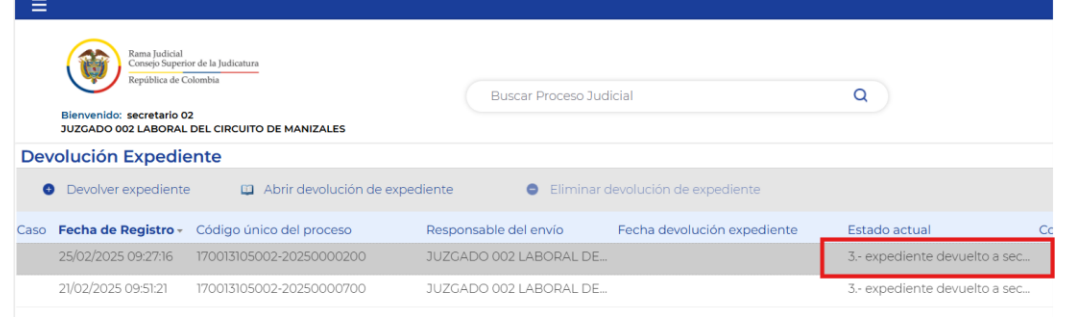

 Finalmente, en la opción "Documentos Asociados al Proceso Judicial" podrá encontrar la constancia de devolución:

| Devolució              | n expediente                            | Asignación de      | responsables de      | estudio                                       | Proceso Judicial              |                  |         |               |       |        |
|------------------------|-----------------------------------------|--------------------|----------------------|-----------------------------------------------|-------------------------------|------------------|---------|---------------|-------|--------|
| 🗟 Ver his              | torial 🗎 Doc                            | umentos asociados  | 5                    |                                               |                               |                  |         |               |       |        |
| Proceso Ju             | udicial: <b>17001</b> 3                 | 3105002-20250      | 000200               |                                               |                               |                  |         |               |       |        |
| Documen                | itos Asociados al P                     | Proceso Judicial   | Historial de audie   | ncias Ge                                      | eneración de documentos       | Partes pro       | cesales | Notificacione | s.    | Accesc |
| Procesos Judio         | ciales Asociados                        | Fecha re           | gistro en expediente | Tipo docume                                   | ento Documento                |                  | Tamaño  | Proceso       | Order | Meta c |
|                        |                                         | <u>15/01/202</u>   | 5 18:20:46           | Anexos                                        | 02CONTESTACIONDED             | EMANDAAVELIN     | 441 KB  | Q             | 2     |        |
| 17001310500            | 2-20250000200                           | <b>15/01/202</b>   | 5 18:20:52           | Acta de Repar                                 | to 03ActaReparto170013105     | 5002202500002    | 46 KB   | Q             | з     |        |
| 170013105<br>170013105 | 003-20250000300<br>002-20250000202      | 15/01/202          | 518:24:03            | Escrito de solio<br>de acceso a<br>expediente | citud<br>04ACUSEDEREGISTRO.   | pdf              | 47 KB   | ۹             |       |        |
|                        |                                         | 15/01/202          | 5 18:28:16           | Escrito de solio<br>de acceso a<br>expediente | 05SUSTITUCIONDEPOD            | ERYESCRITURA     | 14 MB   | ۹             | ę     |        |
|                        |                                         | 15/01/202          | 518:34:43            | Escrito de solio<br>de acceso a<br>expediente | citud<br>06202400945.pdf      |                  | 2 MB    | ۹             | e     |        |
|                        |                                         | 16/01/202          | 5 09:10:06           | Auto manifies<br>impedimento                  | ta 07AutoManifiestaImpeo      | dimentoFirmaUn   | 26 KB   | Q             | - 1   |        |
| Tipo de Proceso        | Fuero Sindical                          | 16/01/202          | 5 09:13:38           | Acta de Repar<br>Reasignación                 | to 01ActaReasignacion1700     | 013105002202500  | 46 KB   | ۹             | ٤     |        |
| Demandante             | GRACIELA MONROY<br>CALVO                | <b>1</b> 20/01/202 | 5 10:27:59           | Memorial                                      | 09COntestacionICBF.pd         | if               | 27 KB   | Q             | ç     |        |
| Demandado              | DANIELA CAMILA<br>JIMENEZ<br>VALDELAMAR | 03/02/202          | 25 09:24:42          | Memorial                                      | 10Prueba.docx                 |                  | 0 B     | ۹             | 10    |        |
| Fecha de<br>Registro   | 15/01/2025 18:20 hrs.                   | 20/02/202          | 25 14:34:37          | Acta de Repar                                 | rto TS 01EnvioApelacionTribun | alSuperior170013 | 50 KB   | ۹             | 1     |        |
| Tipo de<br>Expediente  | Radicación Primera<br>Instancia         | 25/02/202          | 25 09:29:20          | Constancia<br>secretarial                     | 12ConstanciaDeDevoluc         | ionDeExpedient   | 25 KB   | ۹             | J     |        |
| Setado Actual          | Activo                                  |                    |                      |                                               |                               |                  |         |               |       |        |

4. "Asignación Directa"

Esta nueva funcionalidad permite asignar o enviar un proceso directamente de un juzgado a otro en específico, bien sea de la misma o de otra categoría, en los casos en que ello proceda. Deberá realizar la siguiente ruta:

Diríjase al Menú dispuesto en la parte superior izquierda de la pantalla
 >> Movimiento sobre expedientes:

| 🔡 📔 🗅 Paginas 🕒 Textos u      | 3 -    | Centro  | de Servicio  |
|-------------------------------|--------|---------|--------------|
| <b>=</b>                      |        |         |              |
| Administración de Audiencias  | >      |         |              |
| Cuenta de Usuario             | >      |         |              |
| Gestión de expedientes        | >      | LABORA  | LES DE MANIZ |
| Gestión documental            | >      | a de at | ención       |
| Herramientas Administrativas  | >      |         |              |
| Herramientas de Consulta      | >      |         | Abrir proc   |
| Movimientos sobre expedientes | >      | nte     | Q<br>Q       |
| Procesos de Trabajo           | >      | nte     | Q            |
| Publicaciones                 | >      | nte     | Q            |
| 4 🛨 🗖 163275                  | Pendie | nte     | Q            |
| 5 🛨 🗋 163266                  | Pendie | nte     | Q            |
| 6 D 163260                    | Onesia | -       | 0            |

• Diríjase a "Reasignación de expedientes"

| <b>I</b>                        |                     |
|---------------------------------|---------------------|
| Regresar                        |                     |
| Devolucion de expediente        |                     |
| Reasignación expediente         | LABORALES           |
| Situación de la actividad/tarea | En esnera de atenci |

• Confirme el trámite a realizar:

| ≡           |                                                                             |                                                                    |                                 |                      |                                            |  |
|-------------|-----------------------------------------------------------------------------|--------------------------------------------------------------------|---------------------------------|----------------------|--------------------------------------------|--|
|             | Rama Judicial<br>Consejo Superior de la Judicatura<br>República de Colombia |                                                                    |                                 |                      |                                            |  |
| Bier<br>JUZ | venido: Secret<br>GADO 001 MUN                                              | tario 04<br>NICIPAL DE PEQUEÑAS CAU                                | ISAS LABORALES DE               | MANIZALES            |                                            |  |
|             |                                                                             |                                                                    |                                 |                      |                                            |  |
| Reasig      | nación de                                                                   | e proceso judicia                                                  | il                              |                      |                                            |  |
| Reasign     | <b>nación de</b><br>gistrar Nuev                                            | e proceso judicia<br>a Reasignación de Proc                        | al<br>eso Judicial              | 🛐 Ver Infor          | me de Reasignación (                       |  |
| Reasign     | <b>nación de</b><br>gistrar Nuev<br>ero de Caso                             | e proceso judicia<br>a Reasignación de Proc<br>Fecha de Registro - | eso Judicial<br>Código Único de | Ver infor<br>Proceso | me de Reasignación (<br>Código Único de Pr |  |

• Ingrese el expediente que desea enviar por reasignación directa:

| Documentos asociao   | dos                 |         |                   |  |
|----------------------|---------------------|---------|-------------------|--|
| Reasignación d       | de proceso judicia  | I       |                   |  |
| Número de caso       |                     |         | Fecha de registro |  |
| POR ASIGNAR          |                     |         | POR ASIGNAR       |  |
| Fecha de recepción   | 1*                  |         |                   |  |
| 25/02/2025           | 09:15 AM •          |         |                   |  |
|                      |                     |         |                   |  |
| Codigo unico de pr   | oceso*              |         |                   |  |
| 170014105001-2025000 | 10300               | Q       |                   |  |
|                      | 170014105001-202500 | 00300 × |                   |  |
|                      | 17001               |         |                   |  |
|                      |                     |         |                   |  |
|                      |                     |         |                   |  |
|                      |                     |         |                   |  |

• Verifique los datos de las partes y el proceso. A continuación, elija el motivo de la reasignación, que para el caso es "Reasignación directa", finalmente oprima la opción "Guardar":

| easignación de proceso judicial             |                                                                    |
|---------------------------------------------|--------------------------------------------------------------------|
| Documentos asociados                        |                                                                    |
| Reasignación de proceso judicial            |                                                                    |
| Número de caso                              | Fecha de registro                                                  |
| POR ASIGNAR                                 | POR ASIGNAR                                                        |
| Fecha de recepción*                         | III -                                                              |
| 25/02/2025 🗐 09:15 AM 🔻                     |                                                                    |
| Código único de proceso*                    |                                                                    |
| 170014105001-20250000300 Q                  |                                                                    |
| Especialidad                                | Tipo de Proceso                                                    |
| Laboral                                     | Ordinario de única instancia                                       |
| Lugar de Radicación                         | Demandante                                                         |
| Manizales, Caldas                           | HERNAN MAURICIO MARQUEZ MARULANDA                                  |
| Demandado                                   | Despacho                                                           |
| MICHELLE ORTIZ ARENAS                       | JUZGADO 001 MUNICIPAL DE PEQUEÑAS<br>CAUSAS LABORALES DE MANIZALES |
| Despacho que envía                          |                                                                    |
| JUZGADO 001 MUNICIPAL DE PEQUEÑAS CAUSAS LA | BORALES DE MANIZALES                                               |
| Código único de proceso asignado            | Motivo de la reasignación*                                         |
| POR ASIGNAR                                 | Elija una opción 🗸                                                 |
| Despacho asignado                           |                                                                    |
| POR ASIGNAR                                 | Asignación directa                                                 |
| Comentarios adicionales                     | Impedimento/recusación                                             |

• A continuación, valide el motivo de reasignación:

| Ver historial 🔓 Validar motivo de reasignación | Documentos asociados         |
|------------------------------------------------|------------------------------|
| Reasignación de proceso judicial               |                              |
| Número de caso                                 | Fecha de registro            |
| 00469/2025                                     | 25/02/2025 09:27:12          |
| Fecha de recepción*                            |                              |
| 25/02/2025 09:15 AM                            |                              |
| Código único de proceso*                       |                              |
| 170014105001-20250000300                       |                              |
| Especialidad                                   | Tipo de Proceso              |
| Laboral                                        | Ordinario de única instancia |

• Abrirá una ventanilla de "Comentarios adicionales", cuyo diligenciamiento es opcional y facultativo de despacho:

| Comentarios a | dicional | es: |     |      |  |
|---------------|----------|-----|-----|------|--|
| [             |          |     |     |      |  |
|               |          |     |     |      |  |
|               |          |     |     | <br> |  |
|               |          |     | ) . |      |  |

• Confirme la actuación a realizar:

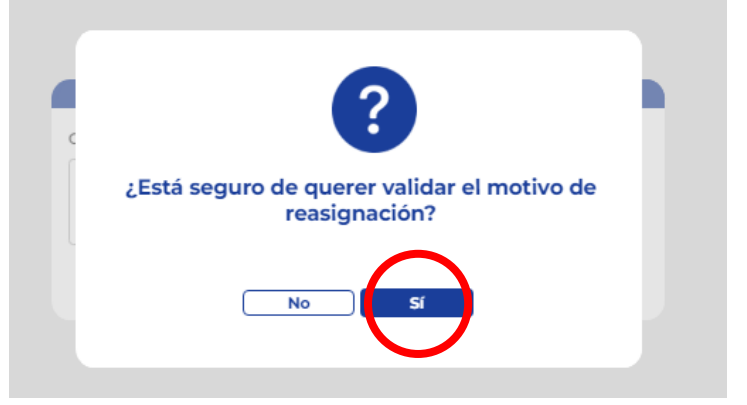

• Oprima la opción "Actualizar información del proceso a remitir":

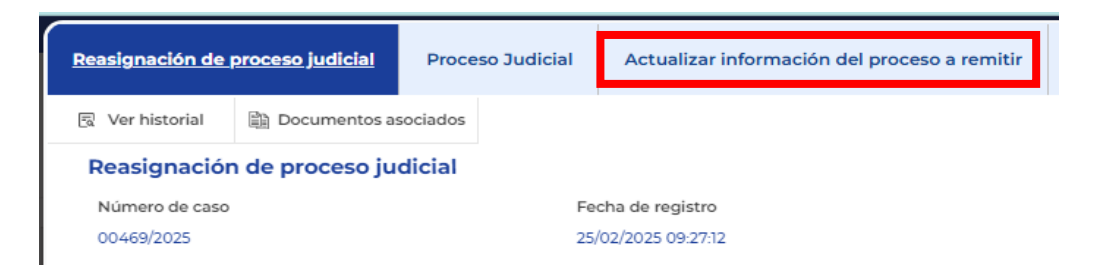

• A continuación, observará la siguiente ventana con las pestañas contentivas de la información del despacho remitente y las pestañas que debe diligenciar

sobre el despacho de destino y demás datos que, según el caso, deban modificarse:

| teasignación de proceso judicial        | Proceso Judicial | Actualizar información del proceso a | remitir               |
|-----------------------------------------|------------------|--------------------------------------|-----------------------|
| 🔋 Ver historial 🗎 Documentos as         | ociados          |                                      |                       |
| Nueva información tipo de p             | oroceso          |                                      |                       |
| Fecha de cambio*                        |                  |                                      |                       |
| 24/02/2025                              |                  |                                      |                       |
| Datos Generales Actuales                |                  |                                      |                       |
| Jurisdicción                            | Es               | pecialidad                           |                       |
| Ordinaria 🖌                             |                  | Laboral 🗸                            | Varificar             |
| Tipo de proceso                         | Te               | ma del proceso                       | vermear               |
| Ordinario de única instan: 🗸            |                  | Controversias de contrato 🗸          |                       |
| Subtema                                 |                  |                                      |                       |
| General 🗸                               |                  |                                      |                       |
| Datos Generales Nuevos                  |                  |                                      |                       |
| Jurisdicción*                           | Es               | pecialidad*                          |                       |
| Ordinaria                               | ~                | Laboral 🗸                            |                       |
| Tipo de proceso*                        | Te               | ma del proceso*                      |                       |
| Ejecutivo Laboral                       | ~                | Pago de honorarios profesionales 🔹 🗸 |                       |
| Subtema*                                | Cu               | iantía del proceso                   |                       |
| General                                 | ✓ 30             | 0,000,000.00                         |                       |
|                                         | (T               | REINTA MILLONES DE PESOS)            |                       |
| Lugar donde desea remitir el expe       | diente           |                                      |                       |
|                                         |                  |                                      | Diligenciar datos del |
| Ingresar despacho al cual desea remitir | el expediente    |                                      | juzgado de destino.   |
| Seleccione                              | ~                | L                                    |                       |

• Luego seleccione el despacho de destino al que desea remitir el expediente:

|                       | Reasignación de proceso judicial Proceso Judicial Actualizar información del proceso a remitir |
|-----------------------|------------------------------------------------------------------------------------------------|
|                       | 良 Ver historial                                                                                |
|                       | Nueva información tipo de proceso                                                              |
|                       | Fecha de cambio*                                                                               |
|                       | 24/02/2025                                                                                     |
|                       | Dates Cenerales Actuales                                                                       |
|                       | Juristicción Especialidad                                                                      |
|                       |                                                                                                |
|                       | Ordinaria V Laboral V                                                                          |
|                       | Seleccione Aller Seleccione                                                                    |
|                       | JUZGADO 001 LABORAL DEL CIRCUITO DE ARMENIA                                                    |
|                       | JUZGADO 001 LABORAL DEL CIRCUITO DE BOGOTÁ                                                     |
|                       | JUZGADO 001 LABORAL DEL CIRCUITO DE DOSQUEBRADAS                                               |
| _                     | JUZGADO 001 LABORAL DEL CIRCUITO DE LA DORADA                                                  |
|                       | JUZGADO 001 LABORAL DEL CIRCUITO DE MANIZALES                                                  |
|                       | JUZGADO 001 LABORAL DEL CIRCUITO DE MEDELLIN alidad"                                           |
|                       |                                                                                                |
|                       | 1JUZGADO 001 LABORAL DEL CIRCUITO DE VILLAVICENCIO lei proceso"                                |
|                       | JUZGADO 002 LABORAL DEL CIRCUITO DE ARMENIA                                                    |
|                       | JUZGADO 002 LABORAL DEL CIRCUITO DE BOGOTÁ                                                     |
|                       | 3UZGADO 002 LABORAL DEL CIRCUITO DE LA DORADA • del proceso •                                  |
|                       | JUZGADO 002 LABORAL DEL CIRCUITO DE MANIZALES                                                  |
|                       | JUZGADO 002 LABORAL DEL CIRCUITO DE MEDELLIN<br>TA MILLONES DE PESOS)                          |
|                       | JUZGADO 002 LABORAL DEL CIRCUITO DE PEREIRA                                                    |
|                       | JUZGADO 002 LABORAL DEL CIRCUITO DE VILLAVICENCIO                                              |
|                       | JUZGADO 003 LABORAL DEL CIRCUITO DE ARMENIA                                                    |
|                       | JUZGADO 003 LABORAL DEL CIRCUITO DE BOGOTÁ                                                     |
|                       | Seleccione 🗸                                                                                   |
|                       |                                                                                                |
|                       |                                                                                                |
|                       |                                                                                                |
|                       |                                                                                                |
| Clic en "Gı           | uardar":                                                                                       |
|                       |                                                                                                |
|                       |                                                                                                |
|                       |                                                                                                |
|                       |                                                                                                |
| Ingresar de           | espacho al cual desea remitir el expediente                                                    |
| Ingresar de           | espacho al cual desea remitir el expediente                                                    |
| Ingresar de           | espacho al cual desea remitir el expediente                                                    |
| Ingresar de           | iespacho al cual desea remitir el expediente<br>20 001 LABCRAL DEL CIRCUITO DE MANIZALES V     |
| Ingresar di<br>JUZGAD | lespacho al cual desa remitir el expediente<br>>>>>>>>>>>>>>>>>>>>>>>>>>>>>>>>>>>>>            |

• Clic en "Enviar expediente al despacho seleccionado":

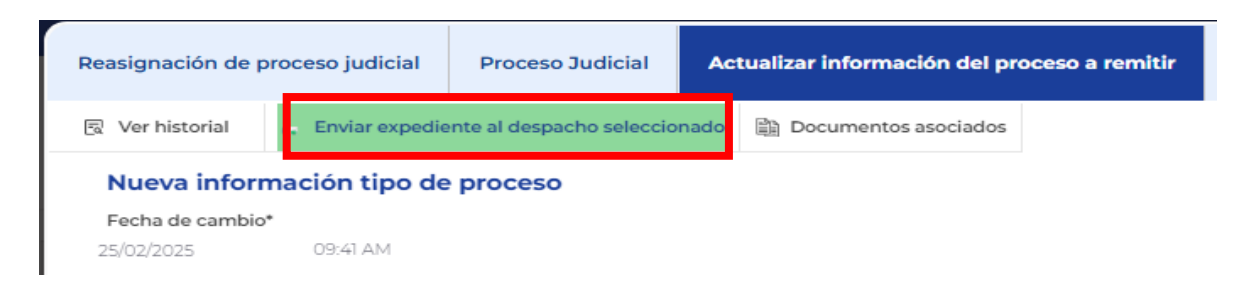

 Abrirá una ventanilla de "Comentarios adicionales", cuyo diligenciamiento es opcional y facultativo de despacho:

|  |  |  | <br> |
|--|--|--|------|

• Confirme la actuación a realizar:

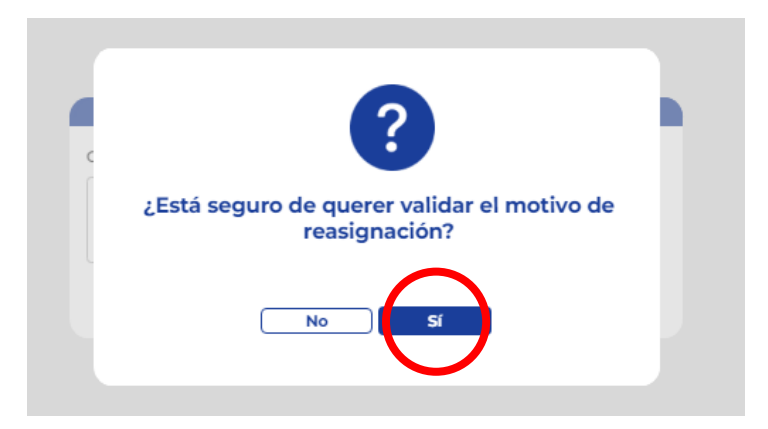

 Finalmente, de manera automática el sistema realizará el reparto al juzgado de destino:

| Rema Judicial<br>Consepo Superior de la Judicatura                                                                                                    |                                                                                                    | REPÚBLICA DE COLOMBIA<br>RAMA JUDICIAL                                                                                                    |                                                                                                    | SIUGJ                                                                 |                                                                         |
|----------------------------------------------------------------------------------------------------|----------------------------------------------------------------------------------------------------|----------------------------------------------------------------------------------------------------|----------------------------------------------------------------------------------------------------|-----------------------------------------------------------------------|-------------------------------------------------------------------------|
| República de Colombia                                                                                                    |                                                                                                    | ACTA DE REPARTO                                                                                                    |                                                                                                    | Fecha:                                                                | 2025-02-24 15:56:00                                                     |
| NÚMERO RADICACIÓN:                                                                                                    | 170013105001-202500                                                                                              | 002000                                                                                                    |                                                                                                    |                                                                       |                                                                         |
| CLASE PROCESO:                                                                                                    | Grupo 06. Ejecutivo > 205MM                                                                                      | 1LV                                                                                                    |                                                                                                    |                                                                       |                                                                         |
| NÚMERO DESPACHO:                                                                                                    | 170013105001                                                                                                    | SECUENCIA: 224151                                                                                                    | FECHA REPART                                                                                                    | TO:                                                                   | 2025-02-24 15:56:0                                                      |
| TIPO REPARTO:                                                                                                    | ASIGNACION DIRECTA                                                                                               |                                                                                                    | FECHA PRESEN                                                                                                    | ITACIÓN:                                                              | 2025-02-24 15:57:5                                                      |
| REPARTIDO AL DESPACHO:                                                                                                    | JUZGADO 001 LABORAL DEL                                                                                          | CIRCUITO DE MANIZALES                                                                                                    |                                                                                                    |                                                                       |                                                                         |
| JUEZ/MAGISTRADO:                                                                                                    | MARTHA LUCIA NARVAEZ MA                                                                                          | ARIN                                                                                                    |                                                                                                    |                                                                       |                                                                         |
| TIPO ID                                                                                                    | IDENTIFICACIÓN                                                                                                   | NOMBRE                                                                                                    | APELLIDO                                                                                                    |                                                                       | PARTE                                                                   |
| Cédula de Ciudadania                                                                                                    | 16077489                                                                                                    | HERNAN MAURICIO                                                                                                    | MARQUEZ MARULANDA                                                                                                    |                                                                       | Demandante                                                              |
|                                                                                                    |                                                                                                    | LILIANA PATRICIA                                                                                                    | CONTALET CANO                                                                                                    |                                                                       | Apoderado                                                               |
| Sin identificación                                                                                                    |                                                                                                    | CLOPPOR PATRICIA                                                                                                    | GONERALEZ CRINO                                                                                                    |                                                                       |                                                                         |
| Sin identificación<br>Sin identificación                                                                                                    |                                                                                                    | MICHELLE                                                                                                    | ORTIZ ARENAS                                                                                                    |                                                                       | Demandado                                                               |
| Sin identificación Sin identificación ARCHIVO                                                                                                    |                                                                                                    | MICHELLE                                                                                                    | ORTIZ ARENAS                                                                                                    |                                                                       | Demandado                                                               |
| Sin identificación<br>Sin identificación<br>ARCHIVO<br>01Demanda.pdf                                                                                                    | D2296402833E5D49E7E739C6                                                                                         | MICHELLE COD                                                                                                    | ORTIZ ARENAS                                                                                                    | DB8E7AE09CD875                                                        | C4BE0C8D677FA7A2E                                                       |
| Sin identificación<br>Sin identificación<br>ARCHIVO<br>01Demandia.pdf<br>02ActaReparto 1700141050012025000030<br>0.pdf                                                                                  | D229640C2B33E5D49E7E739C6<br>40CA2AF4B26ED58C359F46D1                                                            | MICHELLE<br>MICHELLE<br>COD<br>5/22107096906/CDE6F99A6FA37917D48BF857F01<br>'3/255AEB705302513156A60F9EC08861EA1DEDA4                                                                                                    | ORTIZ ARENAS<br>ORTIZ ARENAS<br>MGO<br>17803208970904F880FCCEDAD899CC000                                                                                                    | DB8E7AE09CD875<br>BD505EF39400A50                                     | C48E0C8D677FA7A2E<br>82C06F47272141A54                                  |
| Sin identificación<br>Sin identificación<br>ARCHIVO<br>01Demanda.pdf<br>02ActaReparto1700141050012025000030<br>02Adt 012050012025000030<br>01ActaRepaignacion 170014105001202500                        | D229640C2833E5049E7E739C6<br>40CA2AF4825E358C359F46D1<br>EA554B0CF0EE58PE12617508                                | KONGO (M. N. KON     MICHELLE     COD     COLOTO/M/ROACDF/6/PMA/FA37917D488/F837001     SCSSA8870500251356A40FHCCT08861EA1DEDA4     COLOT9687043029377FC(1)9488483748321837A16     CoLOT968704307493747FC(1)9488483748321837A16 | ORTIZ ARENAS<br>ORTIZ ARENAS<br>MGO<br>178032D897D904F88DFCCEDAD899CC000<br>5410AAA685497D86CF7325F6ED31P2F11<br>6A1108F91C810768P528557138EE3F6D8                                        | D88E7AE09CD875<br>8D505EF39400A5<br>F4F243AEE4D943                    | C48E0C8D677FA7A2E<br>82C06F47272141A54<br>66AF8915C242605D              |
| Sin identification Sin identification ARCHVO 01Demanda.pdf 02ActaResuptro.7003.4155001205500003 0.4df 01ActaResuptracion.7001.416000.20250 01ActaResuptracion.7001.416000.20250 04AutoAdmiteDemanda.pdf | D229640C2833E5044778739C6<br>0 40C424F4826E59C359F46D1<br>0 EA55480C76E589E12617508<br>F84D160440A2D0F454F3A7418 | CONTROL      MICHELLE      COD      CC2L03044904CEF489944FA37917D488F85701      CC3AB8705022313644679141008861EA12E004      CC4D8958794392977FEC17948848127482337AB1      V1500C4CF1BA136898901C17C488B602914                   | OKINICAL OND<br>ORTIZ ARENAS<br>KCO<br>17803208HTDH94HBBCYCCEDADBH94CC000<br>541084A48E5497086C77235F4E03197871<br>A411CB191CB107889235571388E187038<br>A4106138ECB645993E3057225C007880C | DB8E7AE09CD875<br>BD505EF39400A50<br>F4F243AEE4D943<br>2934232DD2673F | C48E00EB6677FA7A2E 82C06F47272141A54 66AF8915C242605D CA3HD4A421842D50A |

Carrera 23 No. 21 – 48 Piso 1 Tel: (076) 8879635 Fax. (076) 8879637 www.ramajudicial.gov.co

- 5. "Devolución por competencia a Oficina Judicial":
  - Diríjase al Menú dispuesto en la parte superior izquierda de la pantalla >> Movimiento sobre expedientes:

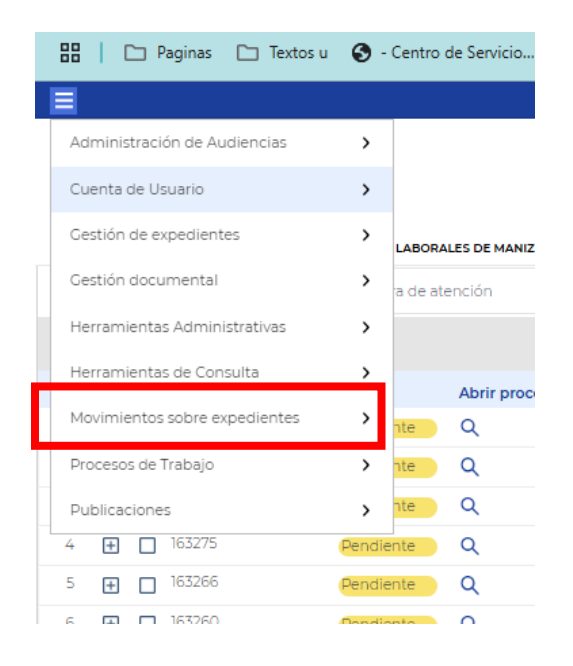

• Diríjase a "Reasignación de expedientes"

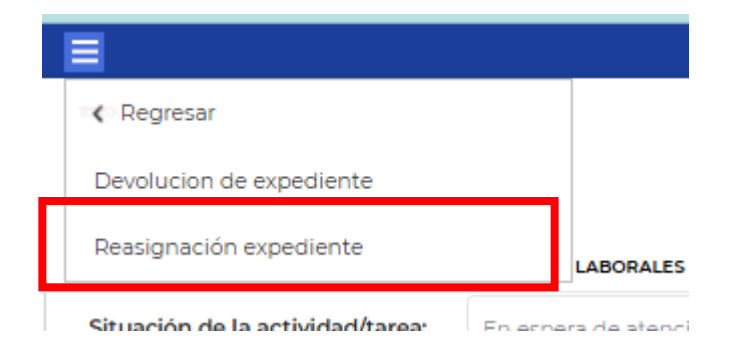

• Confirme el trámite a realizar:

| ≡                                                        |                                                                             |                  |             |                      |
|----------------------------------------------------------|-----------------------------------------------------------------------------|------------------|-------------|----------------------|
|                                                          | Rama Judicial<br>Consejo Superior de la Judicatura<br>República de Colombia |                  |             |                      |
| Bienvenido: Secret<br>JUZGADO 001 MUN<br>Reasignación de | ario 04<br>IICIPAL DE PEQUEÑAS CAU<br><b>e proceso judicia</b>              | SAS LABORALES DE | MANIZALES   |                      |
| Registrar Nueva                                          | a Reasignación de Proc                                                      | eso Judicial     | 🔯 Ver Infor | me de Reasignación ( |
| Número de Caso                                           | Fecha de Registro -                                                         | Código Único de  | Proceso     | Código Único de Pr   |
|                                                          |                                                                             |                  |             | N1/17                |

• Ingrese el expediente que desea enviar por reasignación directa:

| Documentos asociac   | los                  |         |                   |  |
|----------------------|----------------------|---------|-------------------|--|
| Reasignación o       | le proceso judicial  |         |                   |  |
| Número de caso       |                      |         | Fecha de registro |  |
| POR ASIGNAR          |                      |         | POR ASIGNAR       |  |
| Fecha de recepción   | •                    |         |                   |  |
| 25/02/2025           | 09:15 AM 🔹           |         |                   |  |
| Código único de pro  | oceso*               |         |                   |  |
| h70014105001-2025000 | 0300                 | Q       |                   |  |
|                      | 170014105001-2025000 | 00300 × |                   |  |
|                      | 17001                |         |                   |  |
|                      |                      |         |                   |  |
|                      |                      |         |                   |  |
|                      |                      |         |                   |  |

• Verifique los datos de las partes y el proceso y elija el motivo de la reasignación, que para el caso es "Reasignación directa", finalmente oprima la opción "Guardar":

| Documentos asociados                 | 202 AC(2)42                       |   |
|--------------------------------------|-----------------------------------|---|
| PORASIGNAR                           | POR ASIGNAR                       |   |
| Fecha de recepción*                  |                                   |   |
| 25/02/2025 💼 10:03 🔹                 |                                   |   |
| Código único de proceso*             | Sec. 1                            |   |
| 170014105001-20250000300             | Q                                 |   |
| Especialidad                         | Tipo de Proceso                   |   |
| Laboral                              | Ordinario de única instancia      |   |
|                                      |                                   |   |
| Lugar de Radicación                  | Demandante                        | a |
| Manizales, Caldas                    | HERNAN MAURICIO MARQUEZ MARULANDA |   |
|                                      |                                   |   |
| Demandado                            | Despacho                          |   |
| MICHELLE ORTIZ ARENAS                | CAUSAS LABORALES DE MANIZALES     |   |
|                                      |                                   |   |
| Despacho que envía                   |                                   |   |
| JUZGADO 001 MUNICIPAL DE PEQUEÑAS CA | USAS LABORALES DE MANIZALES       |   |
| Código único de proceso asignado     | Motivo de la reasignación*        |   |
| POR ASIGNAR                          | Elija una opción 🗸 🗸              |   |
| Describe adapted                     | Elija una opción                  |   |
| POR ASIGNAR                          |                                   |   |
|                                      | Falta de competencia              |   |
| Comentarios adicionales              |                                   |   |
|                                      |                                   |   |
|                                      |                                   |   |
|                                      |                                   |   |

• A continuación, valide motivo de reasignación:

| gnación de proceso judicial                    |                              |
|------------------------------------------------|------------------------------|
| Ver historial 🔓 Validar motivo de reasignación | 户 Documentos asociados       |
| easignación de proceso judicial                |                              |
| Número de caso                                 | Fecha de registro            |
| 00469/2025                                     | 25/02/2025 09:27:12          |
| Fecha de recepción*                            |                              |
| 25/02/2025 09:15 AM                            |                              |
| Código único de proceso*                       |                              |
| 70014105001-20250000300                        |                              |
| specialidad                                    | Tipo de Proceso              |
| aboral                                         | Ordinario de única instancia |

• Abrirá una ventanilla de "Comentarios adicionales", cuyo diligenciamiento es opcional y facultativo de despacho:

| SIUGJ   |            |         |          |   |      |     |  |
|---------|------------|---------|----------|---|------|-----|--|
| Comenta | rios adici | ionales | :        |   |      |     |  |
|         |            |         |          |   |      |     |  |
|         |            |         | Cancelar | • | Acep | tar |  |

• Confirme la actuación a realizar:

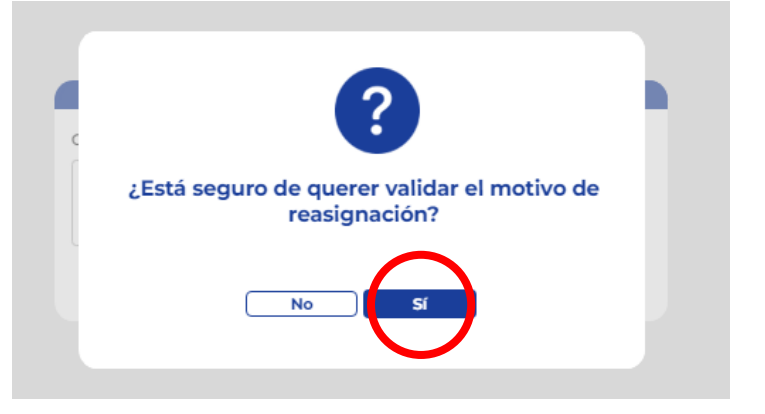

• Oprima la opción "Remitir a oficina judicial":

| <u>Reasignación de p</u> | proceso judicial Pro      | oceso Judicial       |             |
|--------------------------|---------------------------|----------------------|-------------|
| 🗟 Ver historial          | 🐂 Remitir a oficina judio | cial 🖹 Documentos as | ciados      |
| Reasignación d           | le proceso judicial       |                      |             |
| Número de caso           |                           | Fecha de reg         | gistro      |
| 00468/2025               |                           | 24/02/2025 1         | 5:19:16     |
| Fecha de recepción       |                           |                      |             |
| 24/02/2025 04:18 PI      | N                         |                      |             |
|                          |                           |                      |             |
| Código único de pro      | ceso*                     |                      |             |
| 170014105001-20250       | 000300                    |                      |             |
| Especialidad             |                           | Tipo de Proc         | 850         |
| Laboral                  |                           | Ordinario de         | única insta |

 Abrirá una ventanilla de "Comentarios adicionales", cuyo diligenciamiento es opcional y facultativo de despacho:

| SIUGJ       |              |        |       |  |
|-------------|--------------|--------|-------|--|
| Comentarios | adicionales: |        |       |  |
|             |              |        |       |  |
|             |              |        |       |  |
|             |              |        | _     |  |
|             | Cancelar     | Acepta | r i i |  |
|             |              |        |       |  |

• Confirme la actuación a realizar:

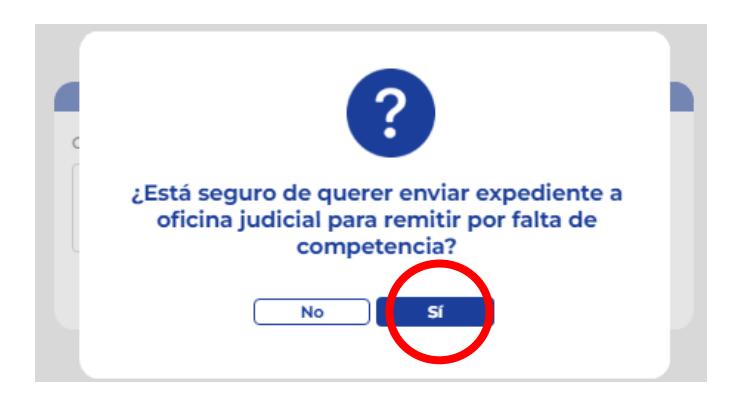

 Para verificar la remisión por falta de competencia a la Oficina Judicial, refresque la página del SIUGJ e ingrese a Movimiento de expedientes >> Reasignación de expedientes >> Registrar nueva Reasignación de expedientes, seleccione el expediente a verificar y oprima la opción "Ver informe de reasignación":

|                                      | Rama Judicial<br>Consejo Superior de la Judicatura |                     |            |                                  |                                               |                  |
|--------------------------------------|----------------------------------------------------|---------------------|------------|----------------------------------|-----------------------------------------------|------------------|
| <b>I</b>                             | República de Colombia                              |                     |            |                                  | Buscar Proceso Judicial                       | Q                |
| Bienvenido: Secre<br>JUZGADO 001 MUN | tario 04<br>NICIPAL DE PEQUEÑAS CAU                | JSAS LABORALES DE N | ANIZALES   |                                  |                                               |                  |
| asignación de                        | e proceso judicia                                  | al                  |            |                                  |                                               |                  |
| Registrar Nuev                       | a Reasignación de Proc                             | teso Judicial       | 😰 Ver Info | orme de Reasignación de Proce    | Mover Reasignación de Proceso Judicial        |                  |
| Número de Caso                       | Fecha de Registro -                                | Código Único de     | Proc so    | Código Único de Proceso Asignado | Despacho Asignado                             | Situación Actual |
| 00468/2025                           | 24/02/2025 16:19:16                                | 170014105001-202    |            | N/E                              |                                               | 8.2 Remitido a   |
| 00467/2025                           | 24/02/2025 15:57:52                                | 170014105001-202    | 500 0300   | 170013105001-20250002000         | JUZGADO 001 LABORAL DEL CIRCUITO DE MANIZALES | 2.1 Asignación   |
| 00426/2025                           | 19/02/2025 12:29:03                                | 170014105001-202    | 50000400   | N/E                              |                                               | 8 Reasignar ex   |
| 00427/2025                           | 19/02/2025 12:29:01                                | 170014105001-202    | 50000400   | N/E                              |                                               | 8 Reasignar ex   |
| 00428/2025                           | 19/02/2025 12:28:56                                | 170014105001-202    | 50000100   | N/E                              |                                               | 8 Reasignar ex   |
| 00425/2025                           | 19/02/2025 12:28:33                                | 170014105001-202    | 50000100   | N/E                              |                                               | 8.2 Remitido a   |
| 00423/2025                           | 19/02/2025 10:05:48                                | 170014105001-202    | 50000300   | 170013105001-20250001800         | JUZGADO 001 LABORAL DEL CIRCUITO DE MANIZALES | 2.1 Asignación   |

• Seleccione "Ver historial" y allí podrá observar la última actuación "Remitido a Oficina Judicial":

| Fecha                                  | Etapa original                                        | Etapa cambio                       | Responsable               |
|----------------------------------------|-------------------------------------------------------|------------------------------------|---------------------------|
| 24 De Febrero De 2025<br>16:22:04 Hrs. | 8 Reasignar Expedierce<br>Por Falta De<br>Competencia | 8.2 Remitido A Oficina<br>Judicial | ecretario 04 (Secretario) |
| Comentarios:                           |                                                       |                                    |                           |
| (Sin Comentarios)                      |                                                       |                                    |                           |

# 6. "Implementar búsqueda predictiva en el catálogo de providencias"

Esta nueva funcionalidad comprende una modificación al motor de búsqueda que facilita la navegación al interior de las actuaciones de los expedientes judiciales de primera y segunda instancia:

 Diríjase al Menú dispuesto en la parte superior izquierda de la pantalla >> Procesos de Trabajo:

| Administración de Audiencias  | > |                        |          |                     |
|-------------------------------|---|------------------------|----------|---------------------|
| Cuenta de Usuario             | > |                        |          |                     |
| Gestión de expedientes        | > | LABORALES DE MANIZALES | Buscar   | Proceso Judicial    |
| Gestión documental            | > | a de atención          | • Marc   | ar notificación cor |
| Herramientas Administrativas  | > | era                    |          |                     |
| Herramientas de Consulta      | > | a de atención          |          | Desister on Cist    |
| Movimientos sobre expedientes | > | a<br>nte Q             | rioridad | 19/02/2025 17:39:1  |
| Procesos de Trabajo           | > | nte Q                  | -        | 19/02/2025 12:34:   |
|                               |   |                        |          | 19/02/2025 12:33:4  |

• Ahora seleccione "Registro de providencias":

|   | < Regresar                             |                        |             |                                      |         |
|---|----------------------------------------|------------------------|-------------|--------------------------------------|---------|
|   | Administración de Procesos Judiciales  |                        |             |                                      |         |
|   | Registro de constancias secretariales  | LABORALES DE N         | ANIZALES    |                                      |         |
| F | Agenda Procesal                        |                        |             |                                      |         |
|   | Devolución de expediente               | Judicial               | 🔯 Ver Infor | me de Reasignación de Proceso Judici | al      |
|   | Control de Incidencias                 | digo Único de          | Proceso     | Código Único de Proceso Asignado     | Despact |
|   | Pruebas Recibidas                      | 0014105001-202         | 250000300   | N/E                                  |         |
|   | Combined a Visco de conserva           | 0014105001-202         | 250000300   | 170013105001-20250002000             | JUZGAE  |
|   | Cambio de tipo de proceso              | 0014105001-202         | 50000400    | N/E                                  |         |
|   | Solicitudes de Acceso a Expediente     | 0014105001-202         | 250000400   | N/E                                  |         |
|   | Registro de Providencias               | 00 4105001-202         | 50000100    | N/E                                  |         |
|   | Envío de recurso a Juzgado Laboral del | 0014105001-20250000100 |             | N/E                                  |         |
|   | Circuito                               | 0014105001-202         | 50000300    | 170013105001-20250001800             | JUZGAE  |
|   | Envío de Tutela a Corte Constitucional |                        |             |                                      |         |
|   | Envío de Apelación a TSJ (Tutela)      |                        |             |                                      |         |

Ahora diríjase a "Registrar Nueva Providencia":

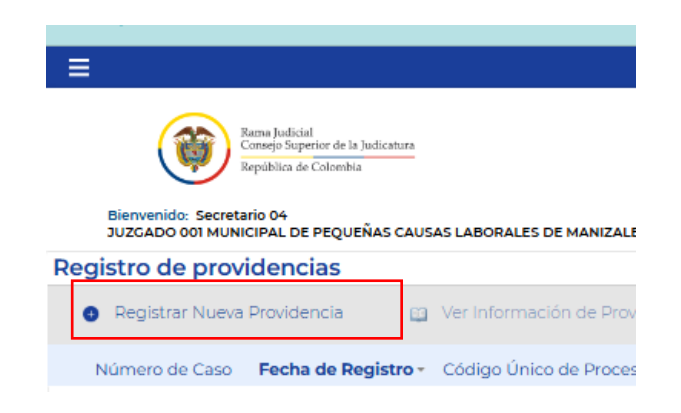

 Proceda a buscar el expediente a consultar con el Código único de Proceso:

| Documentos asociados              |              |       |
|-----------------------------------|--------------|-------|
| egistro de providencias           |              |       |
| úmero de caso                     | Fecha de reg | istro |
| OR ASIGNAR                        | POR ASIGNA   | R     |
| ódigo único de proceso*           |              |       |
| 2025                              | Q            |       |
| 170014105001- <b>2025</b> 0000100 |              |       |
| 170014105001- <b>2025</b> 0000101 |              |       |
| 170014105001- <b>2025</b> 0000200 |              |       |
| 170014105001- <b>2025</b> 0000300 |              |       |
| 170014105001-20250000400          |              |       |

• Deslice la pantalla hasta el final y digite la palabra clave de la actuación a consultar y el sistema predecirá el archivo que desea visualizar.

\*Ejemplo>> Digite la palabra "Auto" y seleccione la respectiva actuación.

| auto                                              | Q |           |
|---------------------------------------------------|---|-----------|
| AUTO ABRE A PRUEBAS INCIDENTE                     |   |           |
| AUTO ABRE INCIDENTE                               |   |           |
| AUTO ACCEDE O NO ACCEDE A LO<br>SOLICITADO        |   |           |
| AUTO ACEPTA IMPEDIMENTO - FIRMA<br>UNITARIA       |   | O LILIAN/ |
| AUTO ACEPTA RENUNCIA PODER - FIRMA<br>UNITARIA    |   |           |
| AUTO ACEPTA REVOCATORIA PODER -<br>FIRMA UNITARIA |   |           |
| AUTO ACEPTA TRANSACCION - FIRMA                   | + |           |

# 7. "Ajustar – Estados de los procesos en la pantalla de procesos judiciales".

Esta nueva funcionalidad permite cambiar el estado del proceso en estado "Activo", "Cerrado" o "Terminado", según sea el caso, de una manera más sencilla:

 Diríjase al Menú dispuesto en la parte superior izquierda de la pantalla >> Procesos de Trabajo:

| Administración de Audiencias  | >                |                      |               |                    |
|-------------------------------|------------------|----------------------|---------------|--------------------|
| Cuenta de Usuario             | >                |                      | Russar        | Dracasa Judicial   |
| Gestión de expedientes        | ><br>LA          | BORALES DE MANIZALES | Duscar        | Proceso Judicial   |
| Gestión documental            | <b>&gt;</b> ra c | le atención          | ▼ Marc        | ar notificación co |
| Herramientas Administrativas  | > era            |                      |               |                    |
| Herramientas de Consulta      | ra c<br>> a      | le atención          |               | De si tra ci       |
| Movimientos sobre expedientes | > a              | Q                    | rioridad<br>- | 19/02/2025 17:39   |
| Procesos de Trabajo           | > nte            | Q                    | -             | 19/02/2025 12:34   |
| Publicaciones                 | > nte            | Q                    | -             | 19/02/2025 12:33   |
|                               |                  | •                    |               | / /                |

• Seleccione la opción "Administración de Procesos Judiciales"

|   | ≣                                     |                            |                 |  |  |
|---|---------------------------------------|----------------------------|-----------------|--|--|
|   | 🛛 🕻 🛛 Regresar                        |                            |                 |  |  |
|   | Administración de Procesos Judiciales |                            |                 |  |  |
|   | Registro de constancias secretariales | LABORALES DE I             | MANIZALES       |  |  |
| 4 | Agenda Procesal                       | ales                       |                 |  |  |
|   | Devolución de expediente              | L DE PEQUEÑAS CAUSAS LABOR |                 |  |  |
|   | Control de Incidencias                | ancia                      | ▼ Año:          |  |  |
|   | Pruebas Recibidas                     | Creación                   | Línea de Tiempo |  |  |
|   | Cambio de tipo de proceso             | :025 16:37:19              | Q Ver           |  |  |
|   | Solicitudes de Acceso a Expediente    | 2025 09:56:09              | Q Ver           |  |  |
|   | Degistre de Drevidencies              | 2025 10:41:30              | <b>Q</b> Ver    |  |  |
|   | Registro de Providencias              | 2025 10:23:14              | <b>Q</b> Ver    |  |  |

 Allí podrá visualizar el listado de procesos. Seleccione la columna "Título del Proceso" y se desplegará una lista en la que deberá seleccionar la opción de "Filtros" >> Seleccione la opción: "Activo", "Cerrado" o "Terminado", según corresponda:

| ≡    |        |             |                 |                     |                  |                   |                                                          |           |                       |
|------|--------|-------------|-----------------|---------------------|------------------|-------------------|----------------------------------------------------------|-----------|-----------------------|
|      | Bien   | Repú        | ٩               |                     |                  |                   |                                                          |           |                       |
| Adr  | nini   | stración o  | de Procesos     | Judiciales          |                  |                   |                                                          |           |                       |
| Des  | pach   | :           | JUZGADO 001 MI  | JNICIPAL DE PEQUEÑA | AS CAUSAS LABORA | ALES DE MANIZALES | *                                                        |           |                       |
| Тіро | o de e | expediente: | Radicación Prin | nera Instancia      | • Año:           | 2025 🔹            |                                                          |           |                       |
|      |        | Código Úni  | co de Proceso   | Fecha Creación      | Línea de Tiempo  | Situación carpeta | * Título del Proceso -                                   |           | Tipo de Proceso       |
| 1    |        | 17001410500 | 01-20250000100  | 13/01/2025 16:37:19 | <b>Q</b> Ver     | Activo            | ↑ <sup>2</sup> A Ordenar en forma ascendente             |           | Ejecutivo Laboral     |
| 2    |        | 17001410500 | 01-20250000200  | 14/02/2025 09:56:09 | Q Ver            | Activo            | $\downarrow_2^{\mathbb{A}}$ Ordenar en forma descendente |           | Ejecutivo Laboral     |
| 3    |        | 17001410500 | 01-20250000300  | 14/02/2025 10:41:30 | Q Ver            | Activo            | [] Columnas                                              |           | Ordinario de única in |
| 4    |        | 17001410500 | 01-20250000400  | 19/02/2025 10:23:14 | Q Ver            | Activo            | Exportar a Excel                                         |           | Ordinario de única in |
|      |        |             |                 |                     |                  |                   | 🗆 Filtros 🕨                                              | Activo    |                       |
|      |        |             |                 |                     |                  |                   |                                                          | Cerrado   |                       |
|      |        |             |                 |                     |                  |                   |                                                          | Terminado |                       |
|      |        |             |                 |                     |                  |                   |                                                          |           |                       |

8. Conflicto de Competencia – Tribunal (Ya se puede de todas las maneras, eso no estaba antes).

Dentro de las nuevas actualizaciones también es posible visualizar la tarea originada al momento en el que se presenta un conflicto de competencia entre juzgados laborales y podrá ser enviado a través de la herramienta SIUGJ a la Sala Laboral Tribunal.

| Bienvenido: 3<br>JUZGADO 00 | ama Judicial<br>onsejo Soperior de la Judicatura<br>epública de Colombia<br>secretario8268<br>12 LABORAL DEL CIRCUITO | DE PEREIRA            | Buscar Proceso  | Judicial |                               | ٩            | SIUCJ<br>LISTEM ATTICADO OF CESTIÓN PROCESAL<br>COMO O CESTIÓN PROCESAL<br>COMO O CESTIÓN PROCESAL |
|-----------------------------|----------------------------------------------------------------------------------------------------|-----------------------|-----------------|----------|-------------------------------|--------------|----------------------------------------------------------------------------------------------------|
| Situación de l              | a actividad/tarea:                                                                                                    | En espera de atención |                 | •        | Marcar notificación como: 🗸 🗚 | tendida      | S En espera de atención                                                                            |
| Prioridad                   | Registro en Sister                                                                                                    | na Límite de Atenc    | ión Folio de Re | gistro   | Código Único de Proceso       | Activid      | lad                                                                                                |
| •                           | 08/01/2025 17:12:51                                                                                                   |                       | 00010/2025      |          | 660013105002-20250000700      | Enviar conf  | flicto por competencia                                                                             |
|                             | 08/01/2025 17:12:50                                                                                                   |                       | 00081/2025      |          | 660013105002-20250000700      | Generar pu   | ublicación de la actuación                                                                         |
| -                           | 08/01/2025 13:23:34                                                                                                   |                       | 00108/2025      |          | 660013105002-20250000500      | Nueva Den    | nanda ordinaria de primera instancia reci                                                          |
|                             | 08/01/2025 13:22:26                                                                                                   |                       | 00055/2025      |          | 660013105002-20250000500      | Nueva Den    | nanda ordinaria de primera instancia rec                                                           |
|                             | 08/01/2025 09:11:23                                                                                                   |                       | 00030/2025      |          | 660013105002-20250000100      | Solicitud de | e Reasignación de Proceso Judicial                                                                 |
| •                           | 08/01/2025 08:12:38                                                                                                   |                       | 00044/2025      |          | 660013105002-20250000400      | Nueva Den    | nanda ordinaria de primera instancia rec                                                           |
|                             | 07/01/2025 16:54:21                                                                                                   |                       | 00001/2025      |          | 660014105002-20250000301      | Nuevo envi   | io Grado de Consulta                                                                               |
|                             |                                                                                                    |                       |                 |          |                               |              |                                                                                                    |

## 9. "Notificar apoderado".

Consejo Seccional de la Judicatura

Presidente

Caldas

Esta nueva funcionalidad permite comunicar de manera automática y directa al correo electrónico del apoderado de todos los movimientos referentes al proceso de su interés. Estos movimientos también pueden ser visualizados en el flujo de tareas del SIUGJ en el usuario del abogado.

Agradeciendo su amable atención a la presente.

Atentamente, uuu. VICTORIA EUGENIA VELÁSQUEZ MARÍN

MARÍN LINA SUSANA VÁSQUEZ MILLÁN Directora Dirección de Administración Judicial Manizales

LILIANA PATRICIA GONZÁLEZ CANO Líder Equipo SIUGJ - Manizales